# تاكبشلا ىلإ ةدنتسملا VLAN تاعومجم CLI مادختساب 350 CBS لوحم ىلع ةيعرفلا (رماوألا رطس ةەجاو)

## فدەلا

ةيعرفلا تاكبشلا ىلإ ةدنتسملا تاعومجملا نيوكت ةيفيك لوح تاداشرإ ةلاقملا هذه مدقت .(رماوألا رطس ةهجاو) CLI لالخ نم Cisco Business 350 Series Switch لوحم ىلع

### ةمدقملا

(LAN) ةيلحم ةقطنم ةكبش ةئزجتب (VLAN) ةيرهاظلا ةيلحملا ةقطنملا ةكبش كل حمست ثب اهيف متي دق يتلا تاهويرانيسلا يف .ةفلتخم ثب تالاجم ىلإ يقطنم لكشب لالخ نم نامألا زيزعتل VLAN تاكبش ءاشنإ نكمي ،ام ةكبش ىلع ةساسحلا تانايبلا قكبش ىلإ نومتني نيذلا نيمدختسملل طقف نكمي .ةتيعم VLAN قكبشل ثب صيصخت مادختسا أضيأ نكمي .اهتجلاعمو هذه VLAN ةكبش ىلع قدوجوملا تانايبلا ىلإ لوصولا VLAN ثبلا تايلمعو ثبلا تايلمع لاسرا ىلإ قجاحلا ليلقت لالخ نم ءادألا نيسرتا ايسلاما تاكبش .قيرورض ريغ تاهجو ىلإ ددعتمل

ةدنتسملا ةدعاسملا ةادألا لالخ نم كيدل لوحملا ىلع VLAN تادادعإ نيوكت ةيفيك ةفرعمل رقنا ،(CLI) رماوألا رطس ةهجاو ىلإ ةدنتسملا تاميلعتلا ىلع لوصحلل .<mark>انه</mark> رقنا ،بيولا ىلإ .<u>انه</u>

VLAN ةكبش ىلإ ةددعتم تالوكوتورب اهيلع لمعت يتلا ةكبشلا ةزهجأ عيمجت نكمي ال in order to فلتخم VLANs نيب رورم ةكرح رمي نأ يرايعم ريغ ةادأ تلمعتسا .ةكرتشم نم ديدعلا نم ةدافتسالا كنكمي ال ،ببسلا اذهل .صاخ لوكوتورب يف مهاسي ةادألا تنمضت .VLAN ةكبش تازيم

متي .2 ةقبطلا نم ةكبش ىلع تانايبلا رورم ةكرح لمح ةنزاومل VLAN تاعومجم مادختسإ متي .VLAN تاكبش ىلإ اەنييعت متيو ةفلتخملا تافينصتلاب قلعتي اميف مزحلا عيزوت متي ،دحاو فينصت ماظن نم رثكأ ديدحت مت اذاو ،ةفلتخملا تافينصتلا نم ديدعلا دجوي :بيترتلا اذهب VLAN ةكبش ىلإ مزحلا نييعت

- . ةمالعلان متي قمالع
- مكحتال ردصمال نم VLAN ةكبش ىلع فرعتال متي MAC ىل قدنتسمال VLAN ةكبش
  لوخدال قوجاو نم طيطخت VLAN قكبش ىل (MAC) طئاسوال ىل إلوصوال يف
  - نم VLAN ة كبش ىلع فرعتال متي ةيعرفال تاكبشال ىل قدنتسمال VLAN قكبش

لوخدلا ةەجاول VLAN ةكبش ىلإ ةيعرفلا ةكبشلا نم ردصملا طيطخت.

- عون نم VLAN ةكبش ىلع فرعتال متي لوكوتوربال ىل قدنتسمال VLAN قكبش
  لوخدا قمجاول VLAN قكبش ىل لوكوتورب طيطخت تنرثي إل
  - . ذفنمل إيضارت العالية العامة المراجع المراجع المراجع المراجع المراجع العامة العامة المراجع المراجع مراجع المراجع المراجع المراجع المراجع المراجع المراجع المراجع المراجع المراجع المراجع المراجع المراجع المراجع الم مراجع المراجع المراجع المراجع المراجع المراجع المراجع المراجع المراجع المراجع المراجع المراجع المراجع المراجع الم

عبتا ،كيدل لوحملا ىلع ةيعرفلا تاكبشلا ىلإ ةدنتسملا VLAN تاعومجم نيوكتل :ةيلاتلا تاداشرإلا

نم كيدل لوحملا ىلع VLAN تادادعإ نيوكت ةيفيك ةفرعمل .VLAN تاكبش ءاشنإب مق .1 ةدنتسملا تاميلعتلا ىلع لوصحلل .<u>انه</u> رقنا ،بيولا ىلإ ةدنتسملا ةدعاسملا ةادألا لالخ .<u>انه</u> رقنا ،(CLI) رماوألا رطس ةهجاو ىلإ

صيصخت ةيفيك لوح تاميلعت ىلع لوصحلل .VLAN تاكبشل تاهجاولا نيوكتب مق .2 رقنا ،كيدل لوحملا يف بيولا ىلإ ةدنتسملا ةدعاسملا ةادألا لالخ نم VLAN تاكبشل تاهجاو .<u>انه</u> رقنا ،(CLI) رماوألا رطس ةهجاو ىلإ ةدنتسملا تاميلعتلا ىلع لوصحلل .<u>انه</u>

ىلإ ةدنتسملا تاعومجملا ريثأت متي نلف ،VLAN ةكبش ىلإ يمتنت ةهجاولا نكت مل اذإ .VLAN ةكبش نيوكت دادعإ ىلإ ةيعرفلا تاكبشلا

لوح تاميلعت ىلع لوصحلل .ةيعرفلا تاكبشلا ىلإ ةدنتسملا VLAN تاعومجم نيوكت .3 ةدعاسملا ةادألا لالخ نم ةيعرفلا تاكبشلا ىلإ ةدنتسملا VLAN تاعومجم نيوكت ةيفيك .<u>انه</u> رقنا ،كيدل لوحملل بيولا ىلإ ةدنتسملا

. (إي ام نيوكت اضيأ كنكمي (يرايتخإ: 4.

ةيفيك لوح تاميلعت ىلع لوصحلل - MAC ىلإ ةدنتسملا VLAN تاعومجم ىلع ةماع ةرظن ةدعاسملا ةادألا لالخ نم ةيعرفلا تاكبشلا ىلإ ةدنتسملا VLAN تاعومجم نيوكت ىلإ ةدنتسملا تاميلعتلا ىلع لوصحلل .<u>انه</u> رقنا ،كيدل لوحملل بيولا ىلإ ةدنتسملا .<u>انه</u> رقنا ،(CLI) رماوألا رطس ةهجاو

لوح تاميلعت ىلع لوصحلل - لوكوتوربلا ىلإ ةدنتسملا VLAN تاعومجم ىلع ةماع ةرظن ةدعاسملا ةادألا لالخ نم لوكوتوربلا ىلإ ةدنتسملا VLAN تاعومجم نيوكت ةيفيك ىلإ ةدنتسملا تاميلعتلا ىلع لوصحلل .<u>انه</u> رقنا ،كيدل لوحملل بيولا ىلإ ةدنتسملا .<u>انه</u> رقنا ،(CLI) رماوألا رطس ةهجاو

 نم تاعومجم دادعإ اهب ةصاخلا ةيعرفلا IP ةكبش ىلإ ادانتسا مزحلا هيجوت ةداعإ بلطتت .VLAN تاكبش ىلإ تاعومجملا هذه نييعت مث ةيعرفلا IP تاكبش

جماربلا رادصإ | قيبطتلل ةلباقلا ةزهجألا

- (ثدحألاا ليزنت) 3.0.0.69 | <u>(تانايب ققرو)</u> CBS350
- (ثدحألاا ليزنت) 3.0.0.69 | <u>(تانايب ققرو)</u> CBS350-2X
- (ثدحألاا ليزنت) 3.0.0.69 | <u>(تانايب ققرو)</u> CBS350-4X

## ةيعرفلا تاكبشلا ىلإ ةدنتسملا VLAN تاعومجم نيوكت (رماوألا رطس ةەجاو) CLI لالخ نم لوحملا ىلع

ةيعرفلا تاكبشلا ىلإ ةدنتسملا VLAN ةعومجم ءاشنإ

1 ةوطخلا

امه نايضارتفالا رورملا ةملكو مدختسملا مسا .لوحملا مكحت ةدحو ىلإ لوخدلا لجس لخدأف ،ةديدج رورم ةملك وأ ديدج مدختسم مسا نيوكت نم تيهتنا دق تنك اذإ .cisco/cisco .كلذ نم ًالدب دامتعالا تانايب

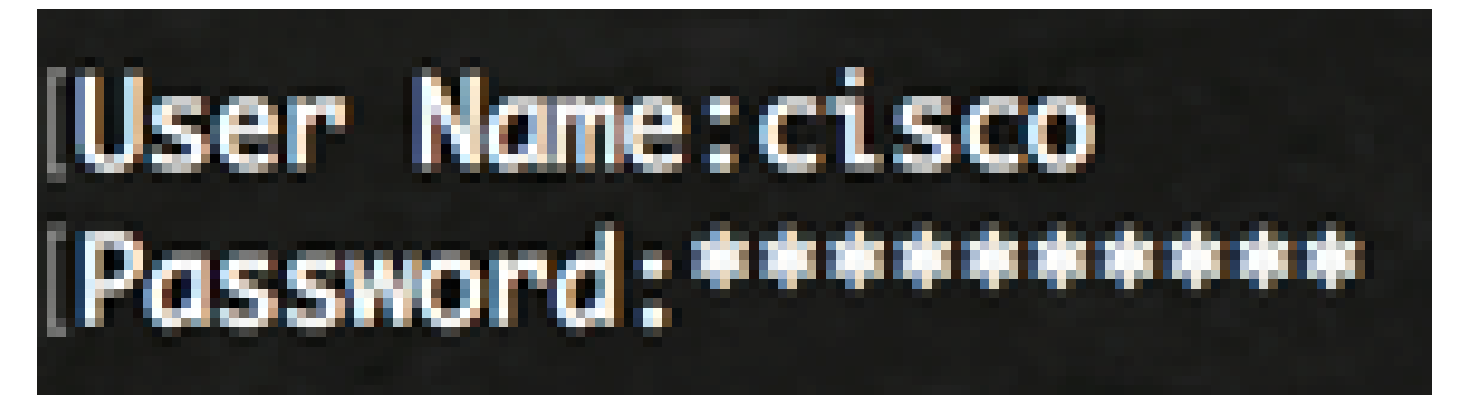

.كيدل لوحملل قيقدلا زارطلا بسح رماوألا فلتخت دق

2 ةوطخلا

:يلاتلا لاخدا لالخ نم "ماعلا نيوكتلا" عضو دلإ لخدا ،لوحملل "تازايتمالا يذ EXEC" عضو نم

CBS350#configure

#### 3 ةوطخلا

نم ةيعرفلا تاكبشلا ىلإ دنتست فينصت ةدعاق نيوكتب مق ،"ماعلا نيوكتلا" عضو يف :يلي ام لاخدا لالخ

CBS350(config)#vlan تازايب ةدعاق

4 ةوطخلا

:يلي ام لخدأ ،ةيعرفلا IP تاكبش نم ةعومجم ىلإ ةيعرف IP ةكبش نييعتل

CBS350(config)#map subnet [ip-address] [prefix-mask] subnet-group [group-id]

:يە تارايخلا

- ip-address قعومجم ىلع اەنييعت متيس يتلا ةيعرفلا ةكبشلل IP ناونع ددحي VLAN. ىرخأ VLAN قعومجم يأ ىلإ اذه IP ناونع نييعت نكمي ال.
- نم) IP ناونع نم مسق ىلإ طقف رظنلا متي IP. ناونع ةئداب ددحي ةئدابلا عانق
  ددع لق املك ،لوطلا مقر لق املك .ةعومجم يف هعضو متي مث (نيميلا ىل راسيلا
  IP نيوانع نم ريبك ددع نييعت كنكمي هنأ ينعي اذه .اهيلإ رظنلا متي يتلا تب تادحو
  .دحاو تقو يف VLAN ةعومجم ىلإ
- ىتح دحاو نم ةعومجملا فرعم حوارتي نأ نكمي .ەؤاشنإ دارملا ةعومجملا مقر ددحي group-id 2147483647.

5 ةوطخلا

:يلي ام لخدأ ،"ةەجاولا نيوكت" قايس نم جورخلل

CBS350(config)#exit

كيدل لوحملا ىلع ةيعرفلا تاكبشلا ىل قدنتسملا VLAN تاعومجم نيوكتب نآلا تمق دقل .(رماوألا رطس ةهجاو) CLI لالخ نم

VLAN ةكبش ىلإ ةيعرفلا تاكبشلا ىلإ ةدنتسملا VLAN ةعومجم نييعت

1 ةوطخلا

#### يلي ام لاخدإ لالخ نم "ةهجاولا نيوكت" قايس لخدأ ،"ماعلا نيوكتلا" عضو يف:

CBS350#interface-id | range interface-range]

يه تارايخلا:

- .ەنيوكت متيل ةەجاو فّرعم ددحي interface-id
- ريغ VLAN تاكبش لصفا .VLAN تاكبشب ةمئاق ددحي range interface-range .VLAN تاكبش نم قاطن نييعتل ةطرش مدختسا .تافاسم نودبو ةلصافب ةيلاتتملا

2 ةوطخلا

:VLAN ةيوضع عضو نيوكتل switchport mode رمألا مدختسأ ،"ةەجاولا نيوكت" قايس يف

ماع CBS350(config-if)#switchport mode)

IEEE 802.1q. تافصاوم يف ةفرعم يه امك فئاظولا عيمج ةهجاولا معدت نأ نكمي - ماع one or much VLANs.

(يرايتخإ) 3 ةوطخلا

يلي ام لخداً ،ةيضارتفالا VLAN ةكبش ىلإ ذفنملا ةداعإل:

ماع CBS350(config-if)#no switchport mode)

4 ةوطخلا

يلي ام لخدأ ،ةيعرف تاكبش ىلإ دنتست فينصت ةدعاق نيوكتل:

CBS350(config-if)#switchport general map subnet-group [group] vlan [vlan-id]

يه تارايخلا:

- قكرح ةيفصتل ةيعرفلا تاكبشلا ىل قدنتسملا قعومجملا فرعم ددحي قعومجملا
  from one to 2147483647.
- قاعومجم نم تانايبال رورم قادرح هيجوت قداع متي يذل VLAN قادي فرعم ددجي vlan-id
  قام من تانايبال رورم قادر مي VLAN (درم قاد من المعني المعني)
  from one to 4094.

10 ةيعرفلا تاكبشلا ىلإ ةدنتسملا ةعومجملا ىلع ةمجاولا نييعت متي ،لاثملا اذه يف .30 مقر VLAN ةكبش ىلع اەنييعت متي يتلا

5 ةوطخلا

يلي ام لخدأ ،"ةەجاولا نيوكت" قايس نم جورخلل:

CBS350(config-if)#exit

(يرايتخإ) 6 ةوطخلا

يلي ام لخدأ ،ذفانملا قاطن وأ ذفنملا نم فينصتلا ةدعاق ةلازإل:

CBS350(config-if)#no switchport general map subnet-groups

(يرايتخإ) 7 ةوطخلا

VLAN تاعومجمل اەصيصختو ةيمومع رثكأ ذفانم نيوكتل 6 ىلإ 1 نم تاوطخلا ررك .ةلباقملا ةيعرفلا تاكبشلا ىلإ ةدنتسملا

8 ةوطخلا

:"تازايتمالا يذ EXEC" عضو ىلإ ةدوعلل end رمألا لخِدأ

CBS350(config-if-range)#end

VLAN تاكبش ىلإ ةيعرفلا تاكبشلا ىلإ ةدنتسملا VLAN تاعومجم نييعتب نآلا تمق دقل .(رماوألا رطس ةهجاو) CLI لالخ نم كيدل لوحملا ىلع

ةيعرفلا تاكبشلا ىل ةدنتسملا VLAN تاعومجم ضرع

1 ةوطخلا

ىلاٍ ةدنتسملا فينصتلا دعاوق ىلاٍ يمتنت يتلا ةيعرفلا ةكبشلا نيوانع ضرعل :تازايتمالا يذ EXEC عضو يف يلي ام لخدا ،ةددحملا ةيعرفلا تاكبشلا

CBS350#show vlan subnet-groups

(يرايتخإ) 2 ةوطخلا

:يلي ام لخدأ ،VLAN ةكبش ىلع نيعم ذفنمل فينصتلا دعاوق ضرعل

CBS350#show interfaces switchport [interface-id]

• .ةەجاو ڧرعم ددحي - interface-id

اذه لك رمأ ضرعي switchport نراق ضرعلاا .هب صاخلا نيوكتلاا ذفنم عضو لكل نوكي يف ضرعي بولسأ ءانيم يلاح لا لثامي نأ ليكشت بولسأ رسيألا طقف نأ ريغ ،ليكشت .طشن نوكي يرادإ عضو ةقطنم

(يرايتخإ) 3 ةوطخلا

نيوكت فلم يف اەنيوكت مت يتلا تادادعإلا ظفحا ،لّوحملل "تازايتمالا يذ EXEC" عضو يف :يلي ام لاخدا لالخ نم ،ليغشتلا ءدب

CBS350#copy running-config startup-config

(يرايتخإ) 4 ةوطخلا

رەظي ...[config] دربم overwrite لا نإ ام حيتافم ةحول ك قوف نم ام ل ن وأ ةقفاومل Y تطغض .ثح ةلاسر

ذفنملا نيوكت تادادعإو ةيعرفلا تاكبشلا ىلإ ةدنتسملا VLAN ةعومجم نآلا تضرع دقل .كيدل Cisco Business 350 Series لوحم ىلع

<u>ەالعأ ةدراولا تاداشرالا</u> عبّتا ،كيدل لوحملا ىلع VLAN ةعومجم تادادعإ نيوكت ةعباتمل.

ةمجرتاا مذه لوح

تمجرت Cisco تايان تايانق تال نم قعومجم مادختساب دنتسمل اذه Cisco تمجرت ملاعل العامي عيمج يف نيم دختسمل لمعد يوتحم ميدقت لقيرشبل و امك ققيقد نوكت نل قيل قمجرت لضفاً نأ قظعالم يجرُي .قصاخل امهتغلب Cisco ياخت .فرتحم مجرتم اممدقي يتل القيفارت عال قمجرت اعم ل احل اوه يل إ أم اد عوجرل اب يصوُتو تامجرت الاذة ققد نع اهتي لوئسم Systems الما يا إ أم الا عنه يل الان الانتيام الال الانتيال الانت الما